## Computing

## Wie kann ich im Mozilla Firefox-Browser gespeicherte Passwörter löschen?

- Mozilla Firefox kann **Login-Daten** (**Benutzername** und Passwort) speichern, damit Sie diese nicht immer neu eingeben müssen.
- Um gespeicherte Passwörter aus Mozilla Firefox zu löschen, klicken Sie im Browser auf das Icon mit den drei Strichen rechts oben (**Menü öffnen**).
- Klicken Sie auf **Einstellungen**.
- Wechseln Sie links auf den Reiter Sicherheit.
- Klicken Sie auf den Button Gespeicherte Zugangsdaten....
- Es erscheint eine Liste mit allen Zugangsdaten für sämtliche **Websites**, die auf Ihrem **Computer** gespeichert sind.
- Markieren Sie den gewünschten Eintrag (oder die gewünschten Einträge), den (die) Sie löschen möchten, und klicken Sie auf **Entfernen**.
- Möchten Sie alle Einträge aus der Liste entfernen, klicken Sie auf **Alle** entfernen.
- Wichtig: Der Eintrag (die Einträge) wird (werden) sofort ohne **Nachfrage** aus der Liste gelöscht.

Eindeutige ID: #1353 Verfasser: Christian Steiner Letzte Änderung: 2016-05-27 12:39